# Microsoft Word ー基本編ー <sub>講習会テキスト</sub>

明治大学 教育の情報化推進本部

2019年4月1日

# 目次

| <ul> <li>目次</li> <li>1. Microsoft Wordの簡単な紹介</li> <li>1.1 Wordの画面(各部の名称と役割)</li> <li>1.2 起動・保存・終了</li> </ul>                                                             | 1<br>.2<br>2<br>3          |
|----------------------------------------------------------------------------------------------------|----------------------------|
| 2. 文書作成①:テキスト入力                                                                                                    | 5                          |
| <ul> <li>3. 文書作成②:見栄えの良い文書づくり</li> <li>3.1 Wordにおける操作順序の基本</li> <li>3.2 文字列と段落の選択</li> <li>3.3 文字の飾り付け</li> <li>3.4 段落の体裁を整える</li> <li>3.5 ページ全体のレイアウト・背景を整える</li> </ul> | 5<br>6<br>7<br>9<br>11     |
| <ul> <li>4. 文書作成③:オブジェクトの挿入</li> <li>4.1オンライン画像の挿入</li> <li>4.2 図の挿入</li> <li>4.3 図形の挿入</li> <li>4.4 図の編集</li> </ul>                                                     | 12<br>12<br>13<br>13<br>14 |
| <ul> <li>5.1 印刷プレビュー</li> <li>5.2 印刷実行</li> </ul>                                                                                                    | 18<br>18<br>18             |
| <ul> <li>6. 付録</li> <li>6.1 便利なコピー&amp;ペースト機能</li> <li>6.2 ヘルプ機能</li> <li>6.3 便利なショートカットキー一覧</li> </ul>                                                                  | 19<br>19<br>21<br>22       |

# 1. Microsoft Word の簡単な紹介

ワープロソフトはコンピュータ上の文書作成ソフトウェアであり、代表的なものに Microsoft Word (マ イクロソフト) や一太郎 (ジャストシステム) などがあります。ほかは無料のオープンソースで、Microsoft Word と互換性もある OpenOffice.org.Writer (OpenOffice.org) なども使われています。ここではそのう ちの Microsoft Word 2019 バージョンについて、基本的な使い方を学びます。

なお Microsoft Word は 1990 年代半ば以降、多くのバージョン(Word95、97、98、2000、2002、2003、2007、2010、2013、2019)が出され、操作画面や機能も異なってきています。とくに Word2007 以降は 大きく変化し、ファイル形式もそれまでの doc 形式から、docx 形式となりました。

### 1.1 Word の画面(各部の名称と役割)

Microsoft Word (以下、Word) では、文字入力はキーボード、文字の飾り付けや段落の配置などの編集 は主にマウスを使って行います。

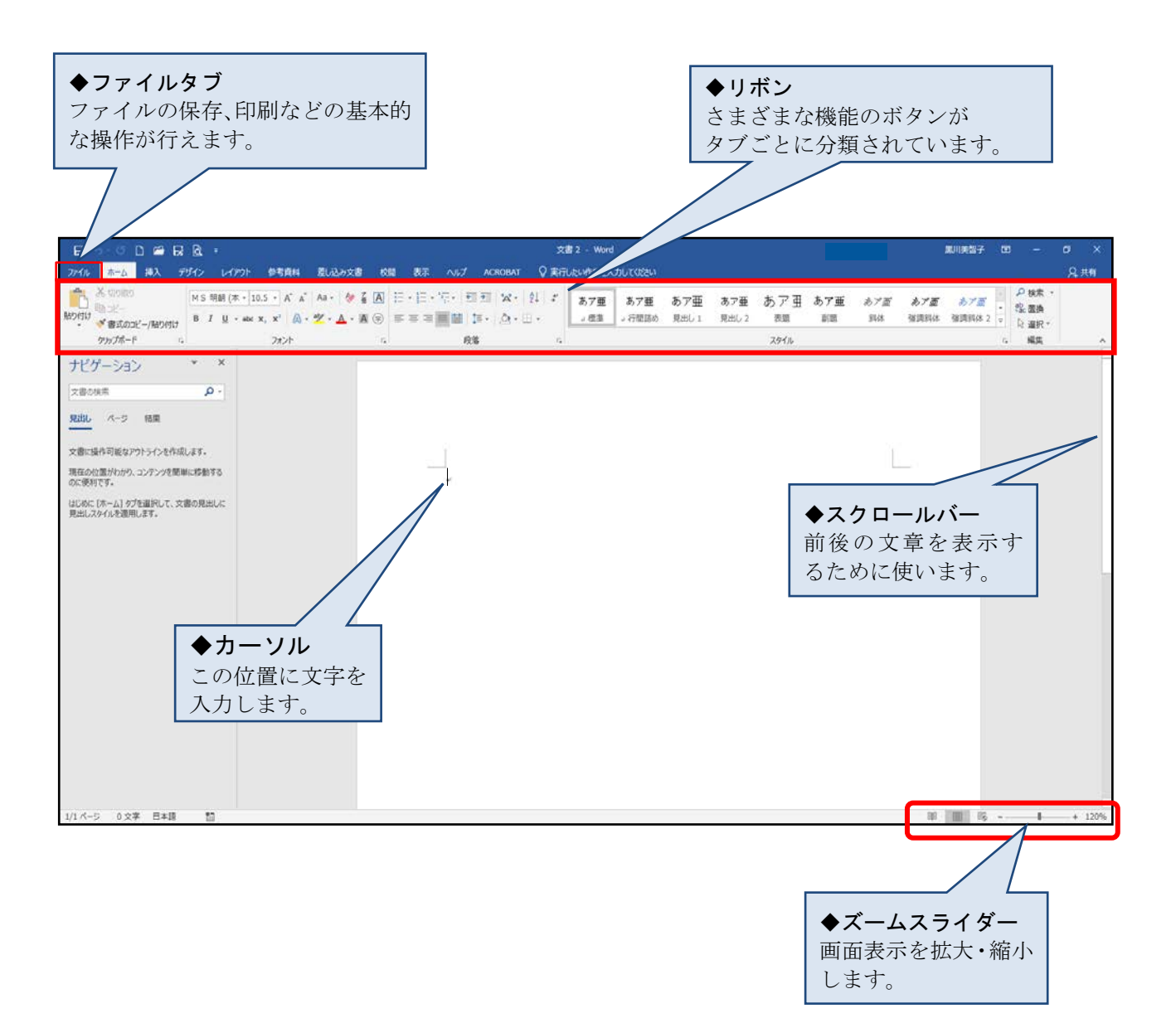

### 1.2 起動・保存・終了

| 起動                                                                                                    |  |  |  |  |  |
|----------------------------------------------------------------------------------------------------|--|--|--|--|--|
| <ul> <li>■ </li> <li>■ 20 Buelder</li> <li>A crobut Reader DC</li> <li>■ Acrobut Reader DC</li> <li>■ Addee</li> <li>■ Addee Creative Cloud</li> <li>■ Addee Creative Cloud</li> <li>■ Addee Creative Cloud</li> <li>■ Addee Creative Cloud</li> <li>■ Addee Creative Cloud</li> <li>■ Addee Creative Cloud</li> <li>■ Addee Creative Cloud</li> <li>■ Addee Creative Cloud</li> <li>■ Maximum Cloud</li> <li>■ Maximum Cloud</li></ul>                                                                                                    |  |  |  |  |  |
| C Cancon Utilities<br>Cancon Utilities<br>Carcel WinDVD<br>Carcel WinDVD<br>Carcel Win |  |  |  |  |  |
| ↑<br>① 「スタート」ボタンをクリック<br>②「Word」をクリック                                                                                                    |  |  |  |  |  |
| ③ 白紙の文書が開きます                                                                                                    |  |  |  |  |  |
| Minimum and State     Minimum and State     Minimum and Minimum and                                                                                                    |  |  |  |  |  |

# 作成したファイルを開く すでに作成・保存した Word 文書を呼び出します。 1 「ファイル」タブをクリック 2 「開く」をクリック 文章 L · Ward \*\*\*\*\* 開く 交通時代はアイテム 交易 フルガー 第3時代はない 第3時代はない 10月代日 0 PC <u>///</u> #K t ③「参照」をクリック 「ファイルを開く」ダイアログボックスが開きます

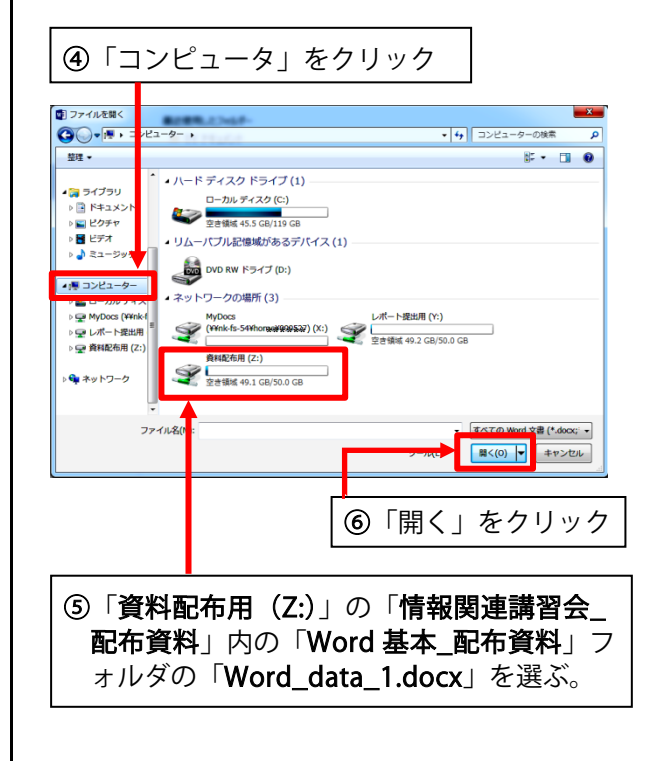

×

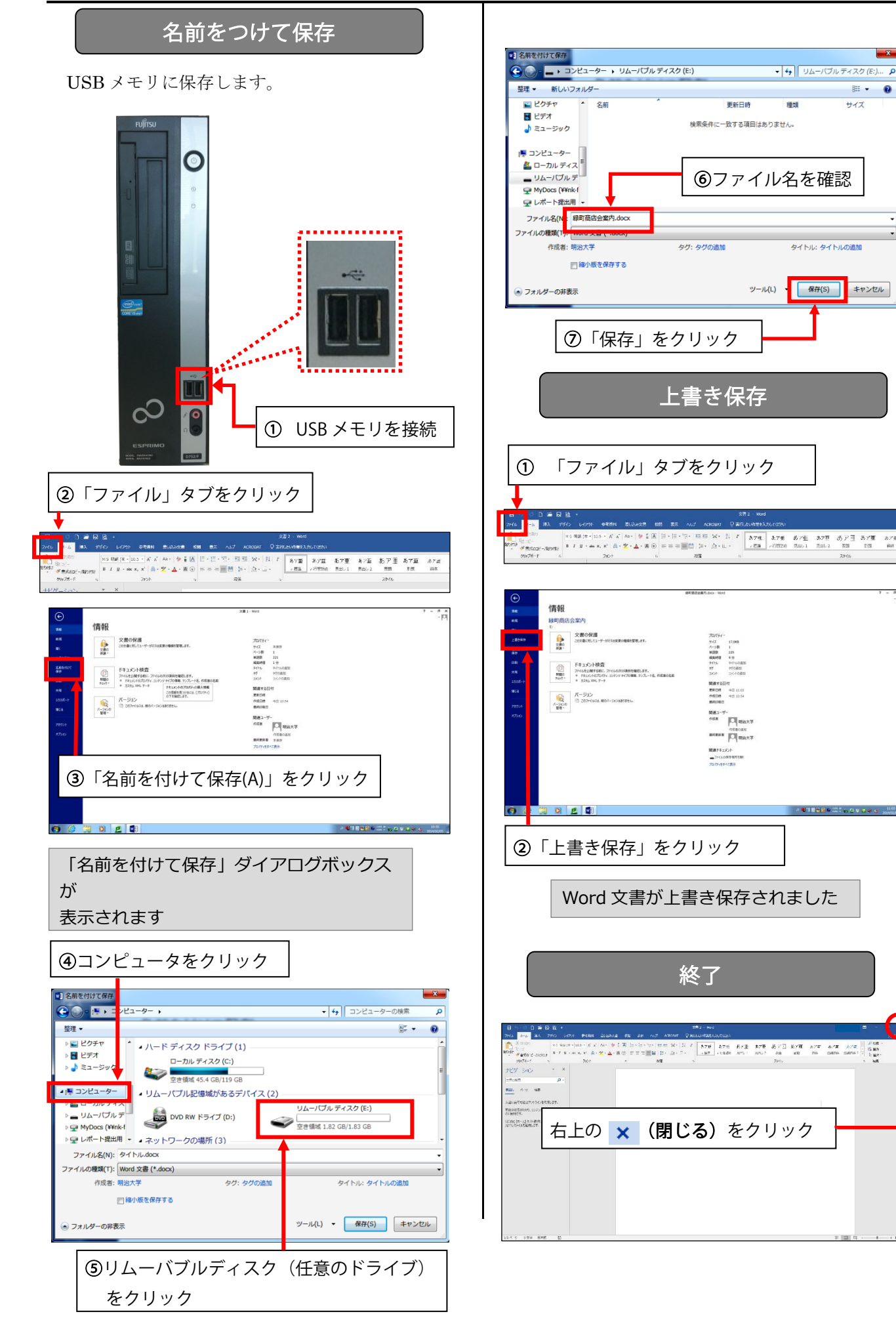

# 2. 文書作成①:テキスト入力

■下記テキストを入力してみましょう。

緑町商店会慰安観劇会の御案内

会員各位

拝啓 貴店益々御盛運の段お慶び申し上げます。

さて、今回の当緑町商店街にて開催した商品サービス券付特売会は、前年度、前々年度を 上回る予想以上の好成績を以って終了することができました。これ偏に各位の絶大なる御協 力の賜物と、深く感謝いたしております。

つきましては、御期待の観劇会は下記の通りに決定いたしましたので、当日は万障お繰り 合わせの上、御来場のほどお待ち申しております。

敬具

記 日時 4月29日(昭和の日) 午後4時~8時 場所 中野区立中野劇場 ◎招待券並びにお食事券・お土産券を同封いたしました。当日忘れずに御持参ください。 以上

\*オートコレクト機能(入力オートフォーマット):「拝啓」を入力して改行するとさらに改行された行末に 「敬具」が、「記」と入力して改行すると自動的に中央配置となり、さらに改行された行末に「以上」が自 動挿入されます。

\*変換のコツ: ①前々年度→「々」は「どう」と入力して変換候補から選びます。 ②~→「から」と入力して変換候補から選びます。 ③◎→「まる」と入力して変換候補から選びます。

# 3. 文書作成②:見栄えの良い文書づくり

ここでは下記のような文書に仕上げていきます。

緑町商店会慰安観劇会の御案内

会員各位

拝啓 貴店益々御盛運の段お慶び申し上げます。

さて、今回の当緑町商店街にて開催した商品サービス券付特売会は、<u>前年度、前々年度</u> を上回る予想以上の好成績を以って終了することができました。これ偏に各位の絶大なる 御協力の賜物と、深く感謝いたしております。

つきましては、御期待の観劇会は下記の通りに決定いたしましたので、当日は万障お繰 り合わせの上、御来場のほどお待ち申しております。

敬具

記

■ 日時 4月29日(昭和の日) 午後4時~8時

■ 場所 中野区立中野劇場

◎招待券並びにお食事券・お土産券を同封いたしました。当日忘れずに御持参ください。 以上

### 3.1 Word における操作順序の基本

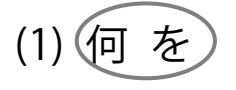

文字列,段落

(2) どうする

フォント変更,下線を引く…etc

3.2 文字列と段落の選択

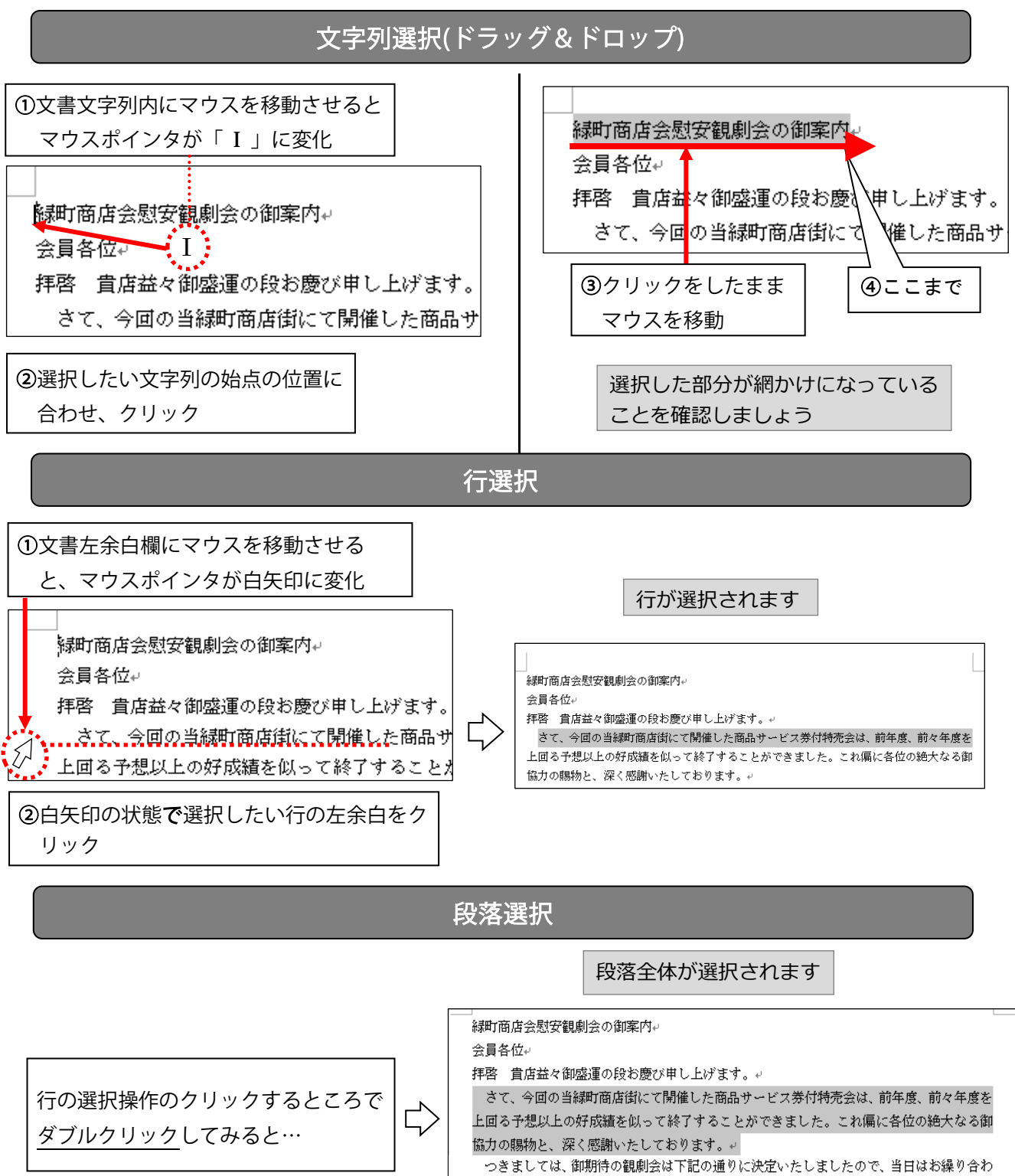

# 3.3 文字の飾り付け

#### 文字フォント・大きさ (2)-2 大きさ変更 ④フォントサイズの<sup>▼</sup>をクリック タイトル「緑町商店会慰安観劇会の御案内」をMS 明朝 10.5 ポイント から MSゴシック 20 ポ ର-ଓ 🗋 🖆 🛃 🚉 🕫 イントへ変更します。 ファイル ホーム 挿入 デザイン レイアウト 参考資料 差し込み文書 💾 👗 切り取り (1) 変更したい文字列の選択 MS明朝 (本 ▼ 10.5 ▼ Aa 🗸 🛛 衿 le de de la companya de la companya 貼り付け \* ◆ 書式のコピー/貼り付け B I 旦 \* # 8 9 A - \* - A -クリップボード 10 D. 小 10.5 緑町商店会慰安観劇会の御案内↩ - X ナビゲーション 11 12 <u>今日々に</u> 文書の検索 - م 14 16 (2)-1 書体変更 18 見出し ⑤表示された一覧から 20 22 ①「ホーム」タブをクリック 文書は「20」を選択 24 26 現在の位置がわかり、コンテンツを簡単に移動する 5 🕂 D 🖆 😡 🖻 🖛 28 のに便利です。 ファイル ホーム 挿入 デザイン レイアウト 参考資料 差し込み文書 36 はじめに [ホーム] タブを選択して、文書の見出しに 48 M S 明朝 (本 🔻 5 🗸 A 🖌 Aa - 🔌 🛱 🛛 見出しスタイルを適用します。 72 En -14-貼り付け <sup>ビ目 」</sup> ビー → <sup>S</sup>書式のコピー/貼り付け B <u>U</u> - abc X<sub>2</sub> X<sup>2</sup> A - <sup>a</sup> - A - A -クリップボード フォント Di l ナビゲーション 太字/斜体/下線 文書の検索 ②「フォント」の をクリック タイトル「緑町商店会慰安観劇会の御案内」 を太字 斜体 にしてみましょう。 フォントの一覧が表示されます 🖶 5-0 🗅 🖆 🐺 🖻 🔻 (1) 変更したい文字列の選択 ファイル ホーム 挿入 デザイン レイアウト 参考資料 差し込み文書 🕂 👗 切り取り MS明朝 - 10.5 - A Ă Ă Aa - 🔗 🛱 🗚 Ga oľ-は回っビー 貼り付け ▼ 参書式のコピー/貼り付け △rial 1 緑町商店会慰安観劇会の御案内。 見出し Arial G Century クリップボード 本文 会員各位↩ MS ゴシック 見出し ナビゲーション MS 明朝 オミエのフォント MS ゴシック 見出し 本文 文書の検索 (2)-1 太字にする Adobe Fan Heiti Std B 見出し ページ 結果 Adobe Fangsong Std R ①「ホーム」タブをクリック ③一覧から「MS ゴシック」を クリックする H 🗅 🖆 🜄 🗟 🔻 ファイル ホーム 挿入 デザイン レイアウト 参考資料 🔒 👗 切り取り プロポーショナルフォントと等幅フォント MS明朝(本 - 10.5 - A A L Bor-Proportional クリップボード 5 フォント Monospaced × ナビゲーション フォント」グループ内の \*MS P 明朝の「P」は Proportional の「P」 「太字」ボタン В をクリッ

Microsoft Word 基本編

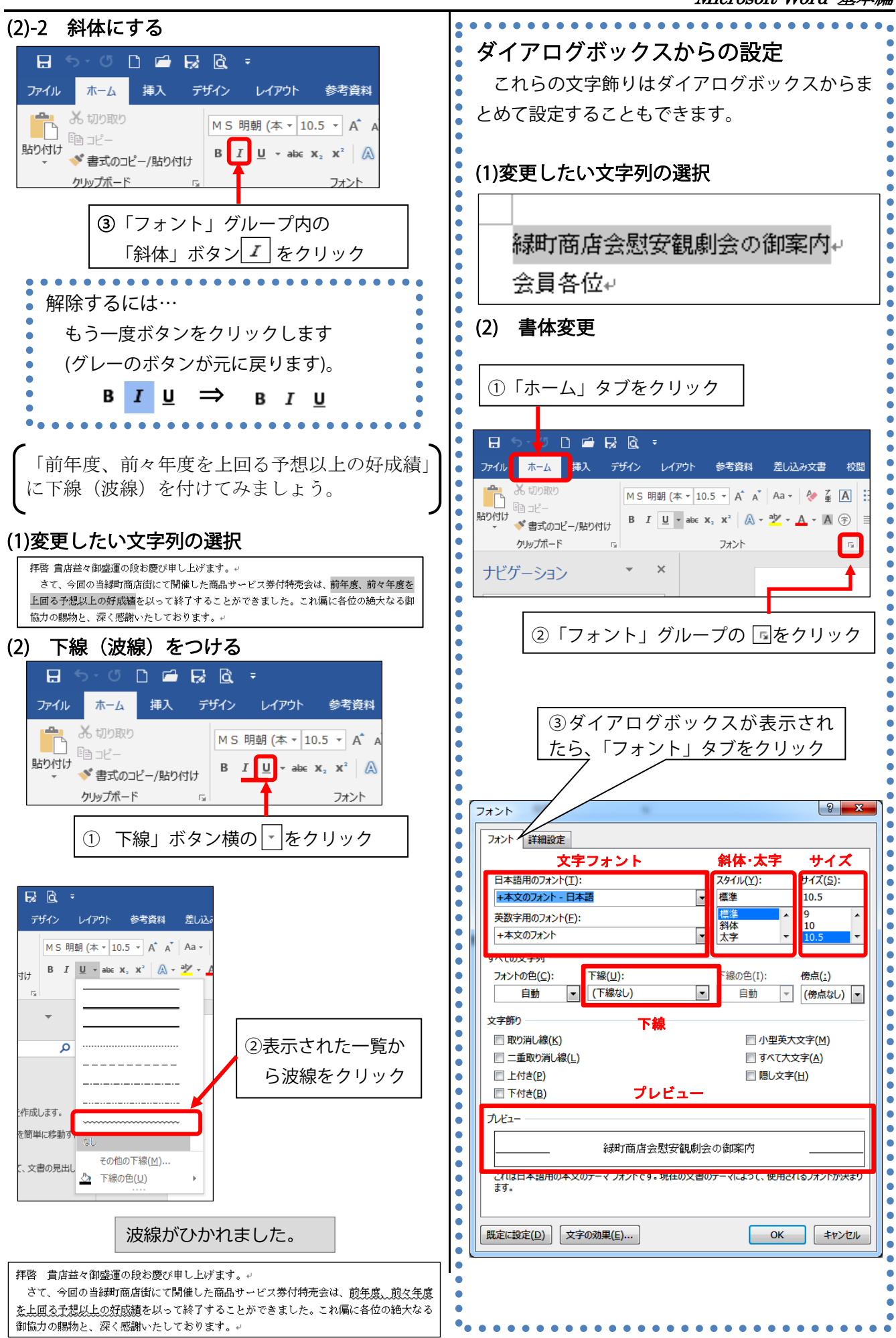

E.

•

. •

#### 文字列が行中央に配置されました 配置設定(中央・右・左揃え) 緑町商店会慰安観劇会の御案内 タイトル「緑町商店会慰安観劇会の御案内」を 会員各位↩ 中央揃えにします。 拝啓 貴店益々御感運の段お慶び申し上げます。→ 変更したい段落の選択 (1) ボタンからの簡単設定 この配置設定はリボン内のボタンから簡単に 緑町商店会慰安観劇会の御案内。 設定できます。 会員各位+ 拝啓 貴店益々御盛運の段お慶び申し上げます。↩ E • ☱ • ☜ • 健 ☱ ☞ ☆ • 위 \$ (2) 中央揃えにする ≡≡≡≡≌ ≌ 1= - ∞ - ⊡ -①「ホーム」タブをクリック • 段落 8 5.00 • • ホーム . 「ホーム」タブの「段落」グループ内の • クリップボード フォント 1932 「中央揃え」 ボタン \Xi をクリック ②「段落」グループの 🖪 をクリック ≣ 各行の文字列が段落の左端に揃うように調整される配置。 「段落」ダイアログボックスが開きます 各行の文字列が段落の中央に揃うように調整される配置 ≡ 各行の文字列が段落の右端に揃うように調整される配置 = ③ [インデントと行間隔] 各行の文字列が段落の両端に揃うように調整される配置 タブを選択 段落 ? × Ì₩ 左右の余白の間に文字を均等に揃うように調整される配置 インデントと行間隔 改ページと改行 体裁 \*両端揃えと左揃えの違い 全船 中央揃え 🔻 配置(<u>G</u>): 両端揃え.Microsoft Office Word 2007 Microsoft Office Word -アウトライン レベル(0): 本文 、既定で折りたたみ(E) インデント 左揃え., Microsoft Office Word 2007 Microsoft Office Word ④ 「配置(G)] リストから 左<u>(L</u>): 0字 -2007+ [中央揃え]を選択 0字 • 右(<u>R</u>): 同期きページのインデント幅を設定する(M) ▼ 1 行の文字数を指定時に右のインデント幅を自動調整する(D) 間隔 0行 🌻 段落前(<u>B</u>): 行間(<u>N</u>): 間隔(A): 網かけ 段落待(F): 0行 🔶 -1 行 ÷ □ 同じスタイルの場合は段落間にスペースを追加しない(C) 図1ページの行数を指定時に文字を行グリッド線に合わせる(W) 「緑町商店会慰安観劇会の御案内」の段落に網か プレビュー けを設定します。 #10%58 **法町高店会営去販売合の併立** 158 その思考 たの思考 たの思考 たの思考 たの思考 またの思考 たの思考 たの思考 たの思考 たの思考 たの思考 たの思考 たの思考 たの思考 たの思考 たの思考 たの思考 変更したい段落の選択 その歌事 次の歌事 る (1) ⑤ [OK] をクリック 緑町商店会慰安観劇会の御案内 会員各位↩ キャンセル 拝啓 貴店益々御盛運の段お慶び申し上げます。↩ タブ設定(<u>T</u>)... 既定に設定(D) ОК

3.4 段落の体裁を整える

Microsoft Word 基本編

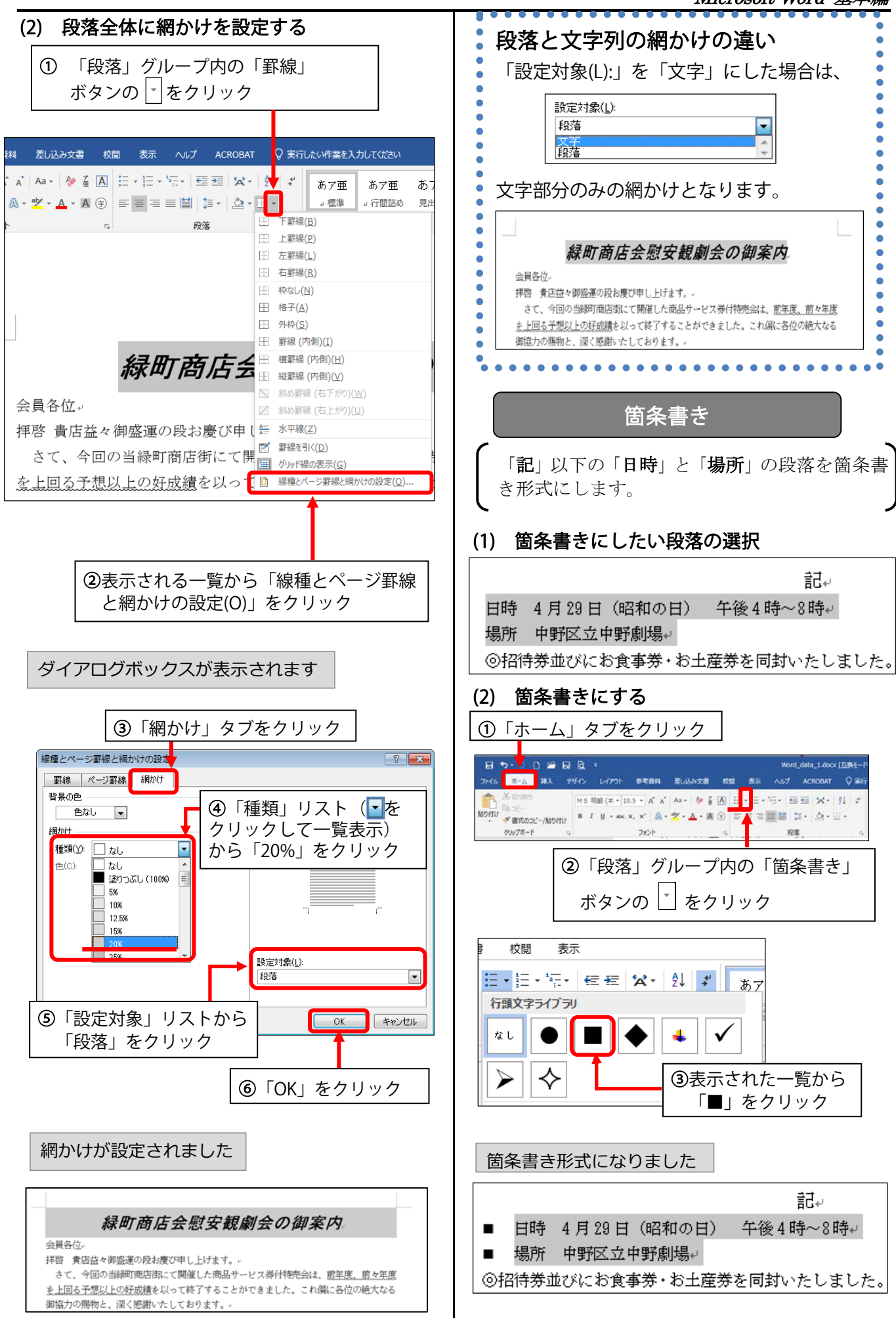

# 3.5 ページ全体のレイアウト・背景を整える

#### ページ設定 ページの背景 文書のページ全体に二重線の罫線をつけます。 用紙サイズや余白などのページ設定は、「レイアウト」 タブの「ページ設定」グループで行います。 (1)「デザイン」タブの 🖬 🖘 🗉 🗅 🖆 😡 🗟 📮 「ページの背景グループ」から 挿入 デザイン レイアウト 参考資料 差し込み文書 表示 校問 インデント 間隔 🖯 🕤 🗂 🔂 🖧 🕫 原稿用紙 設定 2至左: 0字 \$ \$ 言前: 0 行 : \* : 待: 0 行 ホーム 挿入 デザイン レイアウト 参考資料 差し込み文書 校閲 表示 ページ設定 原稿用紙 段落 BIL Construction Construction 表题 1011 1012 1012 1014 1014 見出し1 18325768 Refeated 8 5-0 0 2 8 8 8 : 余白 () R ファイル ホーム 挿入 デザイン レイアウト 1919 Nove Nive Nove Neve Neve Neve Neve Neve An., San An., Social Ant., Neve Neve 余日 「余白」をクリック 標準 上: 35.01 mm 下: 30 mm 王: 30 mm 石: 30 mm ナビクロ すると、標準/狭い S ページ罫線」をクリック /広い等、いくつか 文書の 透かし ページの伊 ページ 上: 12.7 mm 下: 12.7 mm 定: 12.7 mm 石: 12.7 mm のパターンを選択で 罫線 見出し きるようになってい 文書に扱 やや狭い 25.4 mm T: 25.4 mm ダイアログボックスが表示されます 1: ます 現在の位 主: 19.05 mm 右: 19.05 mm はじめに見出しス 細かく数値設定したい場合は、 ③「囲む(X)」をクリック 上: 25.4 mm 下: 主: 50.8 mm 石: 25 ここをクリックして開いて、 線種とページ罫線と網かけの設定 ? X 見聞きページ ダイアログボックスで行います 上: 25.4 mm 下: 内街: 31.75 mm 外街: 罫線 ページ罫線 綱かけ 種類 種類(Y): プレビュー ユーザー設定の余白(A).. 下の絵の中、またはボタンをクリッ クして、野線を引く位置を指定し てください。 罫線なし(N) = 囲む(X) 🗄 5 · 0 🗋 🖆 印刷の向き **₽**(<u>A</u>) ..... ファイル ホーム 挿入 3-D(<u>D</u>) 色(<u>C</u>): 「ページ設定」グループ • ⑤「OK」をクリック ||A 50 線の太さ(W): } 指定(⊔) の「印刷の向き」をクリ 0.5 pt -文字列の 余白 印刷の サイズ 設定対象(L): ックすると、用紙の向き 方向、 向き▼ 絵柄(<u>R</u>): 文書全体 • • を縦/横 どちらか選択 オプション(0)... 縦 OK キャンセル できるようになっていま ナビゲーシ 棤 す ④「種類」の一覧から2重線を選択 文書の検索 ページ罫線が引かれました サイズ 1-1721 יאני אינ 旧行番号 文字列の 余白 日期の した ハイフネーション 一原稿用紙 11 x 17 279.4 mm x 431.8 mm ナビゲーション Legal (8.5 x 14) 215.9 mm x 355.6 mm 緑町商店会慰安観劇会の御案内 「サイズ」をクリック Relfit. A-5 at Letter (0.5 x 11) 215.9 mm x 279.4 mm 会具各位。 拝啓 貴店参々御感漢の段お慶び申1、上げます。。 すると、主要な用紙サ の当線町商店街にて開催した商品サービス券付特売会は、前年度<u>、前</u>々年度 5.5 x 8.5 139.7 mm x 215.9 mm を ト回ふ子毎以上の好成績を以って終了することができました。これ個に各位の換大なる \*\*\*\*\*\*\*\*\* イズの一覧が表示さ A3 (297 x 420 mm) 現在の位置がわかり、コン! のに使利です。 2 れ、いずれか選択でき A4 (210 x 297 mm) ページ罫線を解除する場合 はじめに (ホーム) タブを選 見出しスタイルを適用します AS (148 x 210 mm) るようになっています ページ罫線のダイアログボックスを開き、 A6 (105 x 148 mm) 「罫線なし(N)」を選択し、「OK」をクリッ B3 (364 x 515 mm) 364 mm x 515 mm ク 線種とページ野線と編かけの設定 • B4 (257 x 364 mm) 野線 パージ野線 親加け . B5 (182 x 257 mm) 地の周期サイズ(A) 204 23 15修ない(N 下の絵の中、またはボタンをクシッ クして、野線を引く位置を指定し III INUX (A) \*上記項目の詳細設定をしたい場合は、「ページ設定」 3-D(D) 色(<u>c</u>): . 日動 . 編の太さ(<u>W</u>) 8 グループ右下(赤囲部分)をク ##E(U) 1) 行番号 • - • 0.5 pt \_\_\_\_\_ 印刷の サイズ 段組み しゃ ハイフネーション い... 総柄(B): (なし) 設定対象(L): 文書全体 -リックして開く**ダイアログボッ** • オプション ページ設定 クス内で行います。 OK キャンセル

....

# 4. 文書作成③:オブジェクトの挿入

Word には、テキストのみならず、[画像]・[オン ライン画像]・[図形]などの画像オブジェクトを挿 入する機能があり、文書の見栄えを良くしたり、文 意をわかりやすく提示できます。

これらは「挿入」タブの「図」グループから設定します。

|   | 🗄 🔊 🖱 🗋        | 🖆 🗟 [  | <u>ì</u> = |            |             |       |             | (passed) |
|---|----------------|--------|------------|------------|-------------|-------|-------------|----------|
|   | ファイル ホーム       | 挿入 デザイ | ン レイアウト    | 参考資料       | 差し込み文書      | 校閲    | 表示          |          |
|   |                |        | -          | 236        |             |       |             |          |
|   | 表紙 空白の ページ     | 表 画    | 「像 オンライン 図 | WTF アイコン 3 | D SmartArt  | グラフ ジ | スクリーン       |          |
|   | ページ            | 表      | 画場         | ·          | <i>.</i> 10 |       | 2391        |          |
|   |                |        |            |            |             |       |             |          |
|   | 4 1 ナンニノン両角のぼう |        |            |            |             |       | <b>④</b> イ. |          |
| 1 | +・エ ハ ノ ノ      | 「ノ」    | 当家のが       | ギハ         |             |       |             |          |

**オンライン画像**はオンラインのさまざまな場所から画像を見つけて文書に挿入します。

| ①「拝啓…申し上げます。」の行末に                                                                                                    |  |  |  |  |  |
|----------------------------------------------------------------------------------------------------|--|--|--|--|--|
| カーソルを合わせます                                                                                                    |  |  |  |  |  |
| ,,,,,,,,,,,,,,,,,,,,,,,,,,,,,,,,,,,,,,,                                                                                                    |  |  |  |  |  |
|                                                                                                    |  |  |  |  |  |
| 緑町商店会慰安観劇 <mark>会の御案内</mark> 。                                                                                                    |  |  |  |  |  |
| ッ<br>会員各位。<br>拝啓 貴店益々御盛運の段お慶び申し上げます。<br>さて、今回の当想町商店街にて開始した商品中の「マ芝大け特美会け、前午商                                                                                                    |  |  |  |  |  |
| ○ C、 テロの目時期間は自体に C用面 じた (周面の) ~ C ステリ 行 なませる。<br>前々年度を上回る予想以上の好成績を以って終了することができました。これ<br>偏に各位の絶大なる御協力の賜物と、深く感謝いたしております。」                                                                                                    |  |  |  |  |  |
|                                                                                                    |  |  |  |  |  |
| ②「オンライン画像」をクリック                                                                                                    |  |  |  |  |  |
|                                                                                                    |  |  |  |  |  |
| 日 ち・ () [] 🖆 😡 🗋 :<br>ファイル ホーム 搏入 デザイン レファウト 参考資料 差し込み文書 校問 表示                                                                                                    |  |  |  |  |  |
| Comparison (x-ジ)<br>A-ジ 区切り<br>x -ジ (x-ジ)<br>x -ジ (x-ジ)<br>x -ジ (x-y)<br>x -ジ (x-y)<br>x - ジ (x-y)<br>x - ジ (x-y)<br>x - (x-y)<br>x - ジ (x-y)<br>x - ジ (x- |  |  |  |  |  |
|                                                                                                    |  |  |  |  |  |
|                                                                                                    |  |  |  |  |  |
| 「画像の挿入」ウィンドウが開きます                                                                                                    |  |  |  |  |  |
|                                                                                                    |  |  |  |  |  |
|                                                                                                    |  |  |  |  |  |
|                                                                                                    |  |  |  |  |  |

### オンライン 画像

舞台

③ 検索語「舞台」を入力後、「Enter」キー で検索。

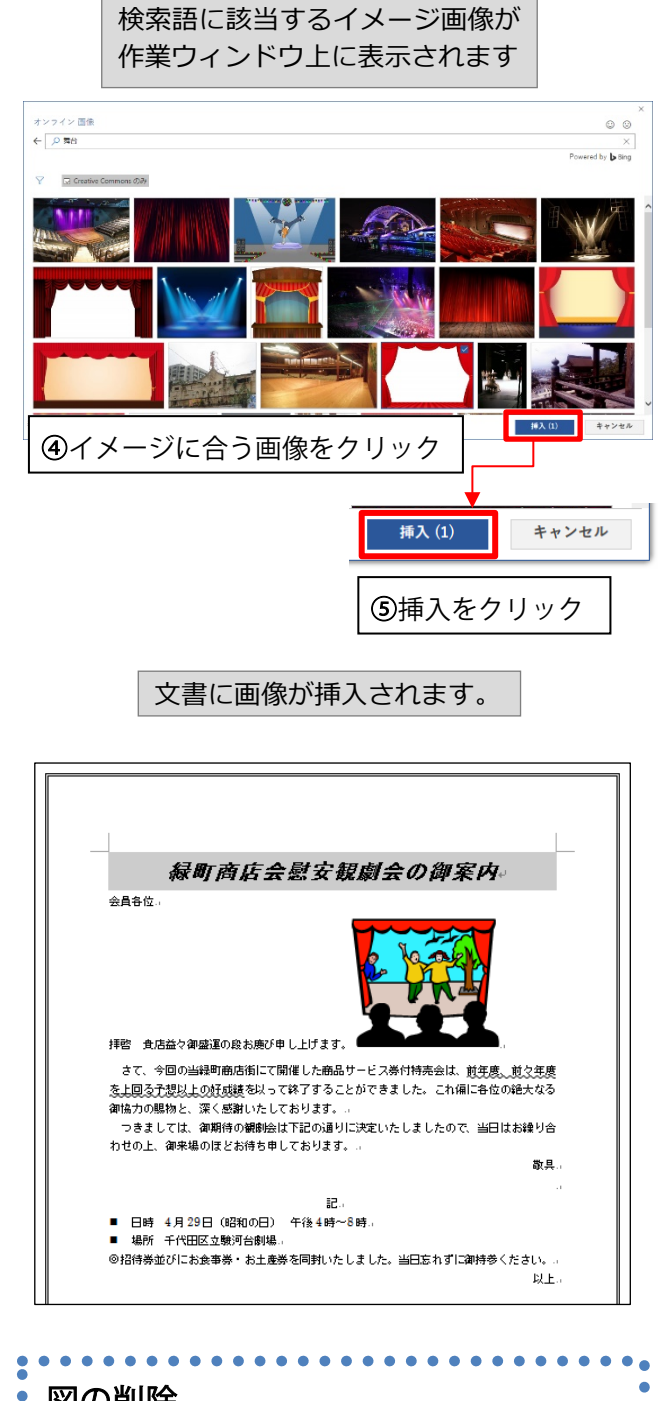

**図の削除** 図をクリックして選択し、<mark>Back Space</mark>キー か <mark>Delete</mark>キーを押します。

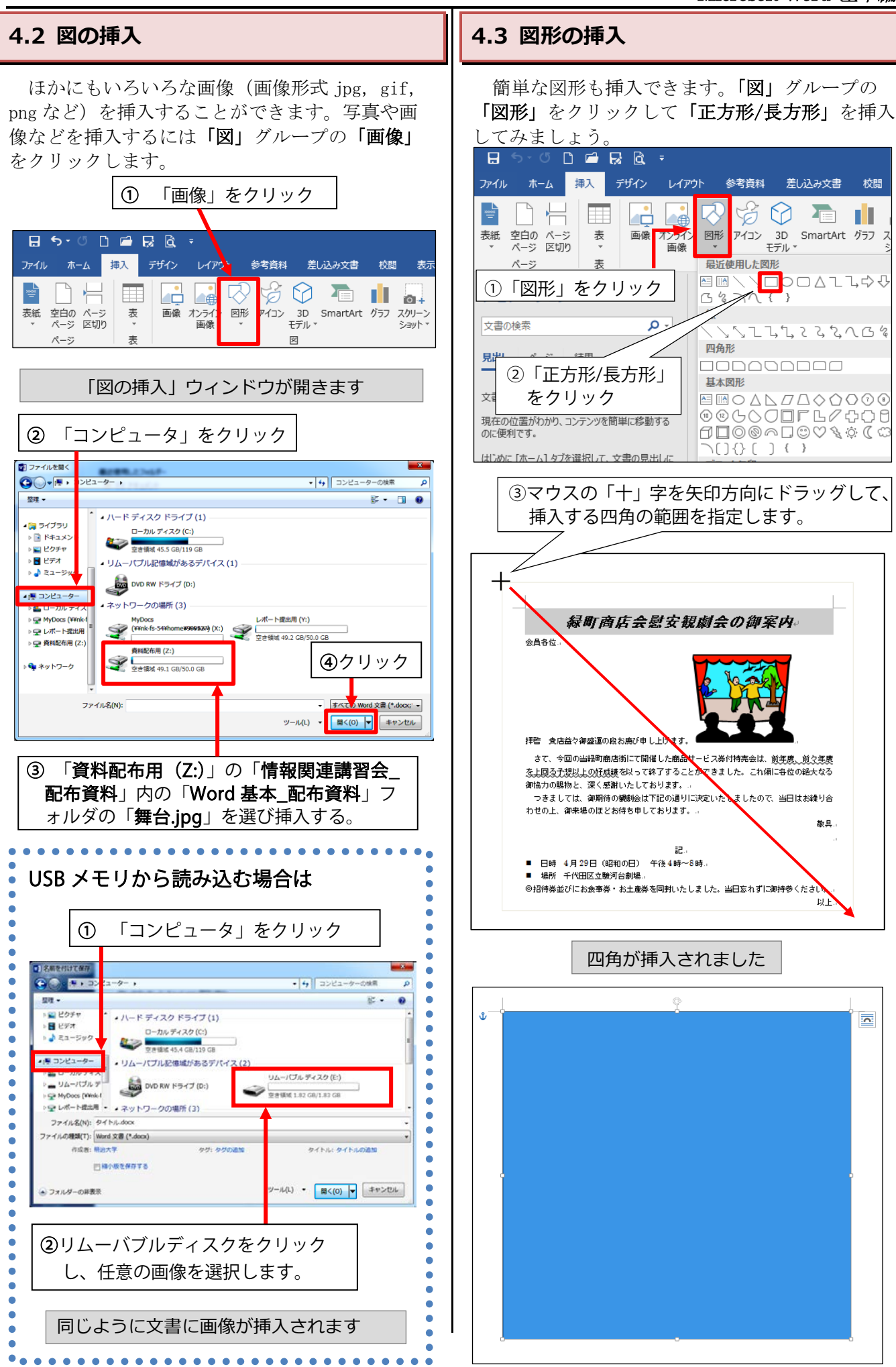

Microsoft Word 基本編

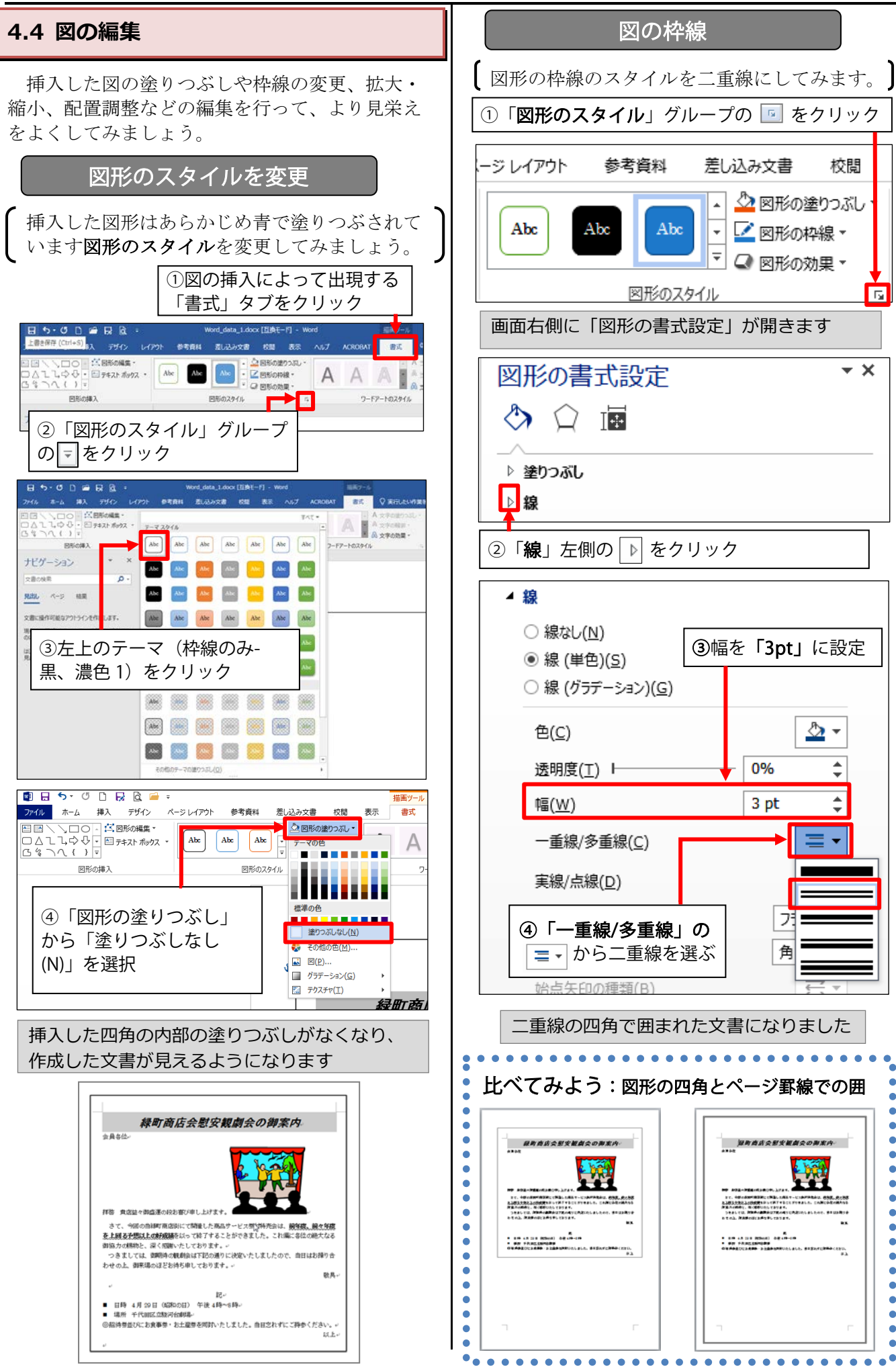

### Microsoft Word 基本編

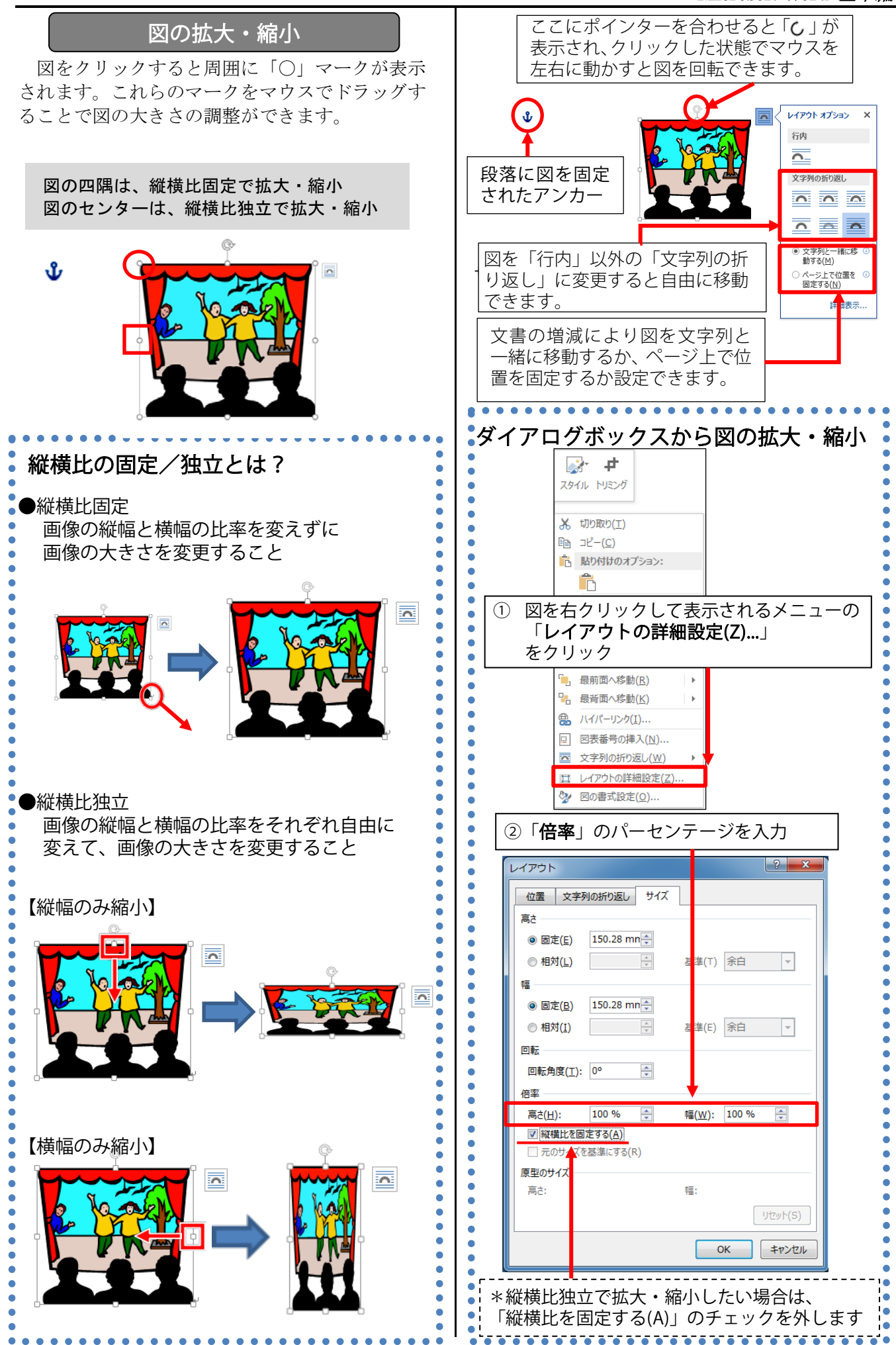

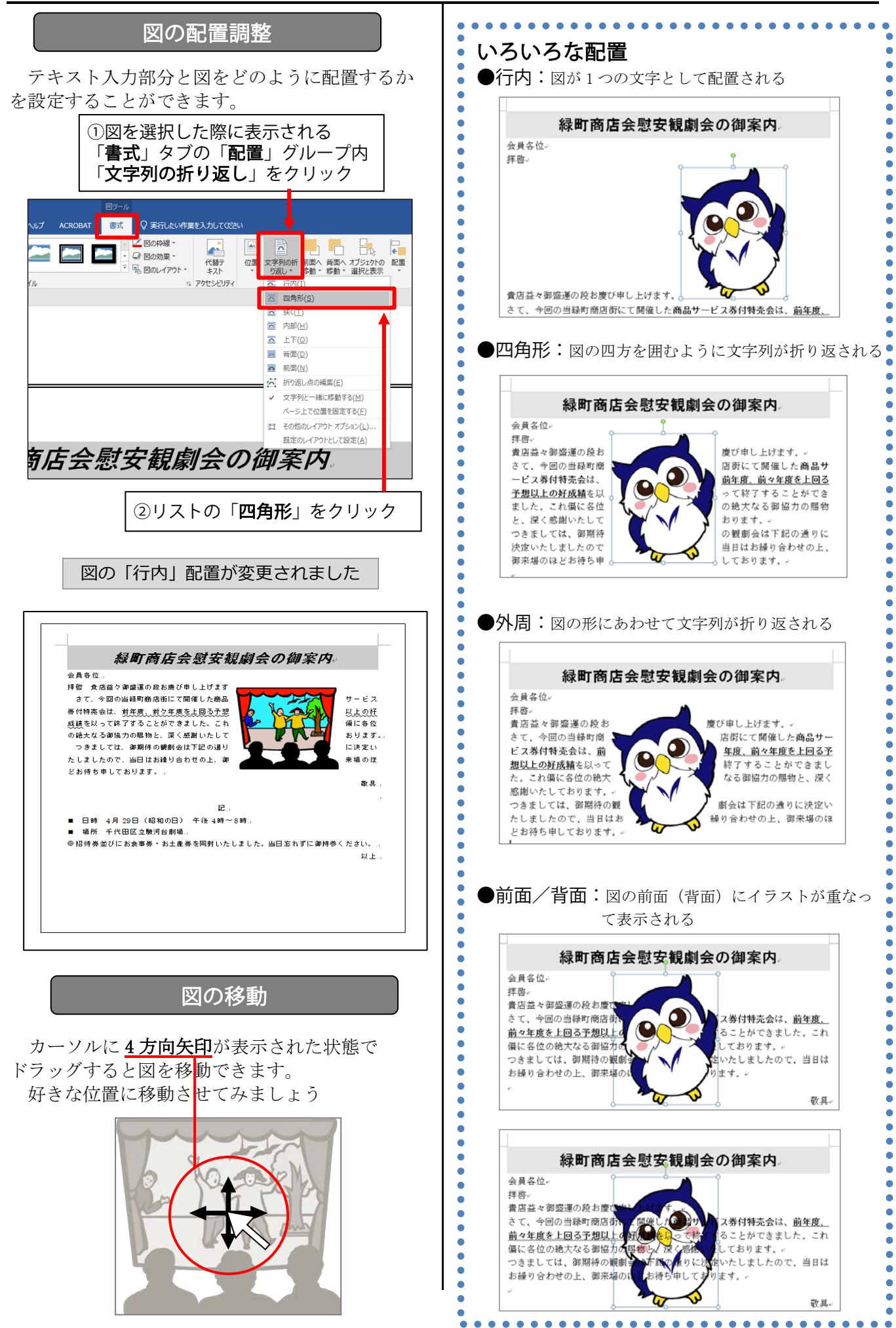

演習問題

■ タイトル行以外の文字を 12 ポイントにする。

■ 箇条書き部分(日時・場所)を MS ゴシックにする。

■「商品サービス券付特売会」を MS ゴシック・太字にする。

■「前年度、前々年度を上回る予想以上の好成績」、「当日忘れずにご持参ください。」を MS ゴ シック・太字と下線(波線)を付ける。

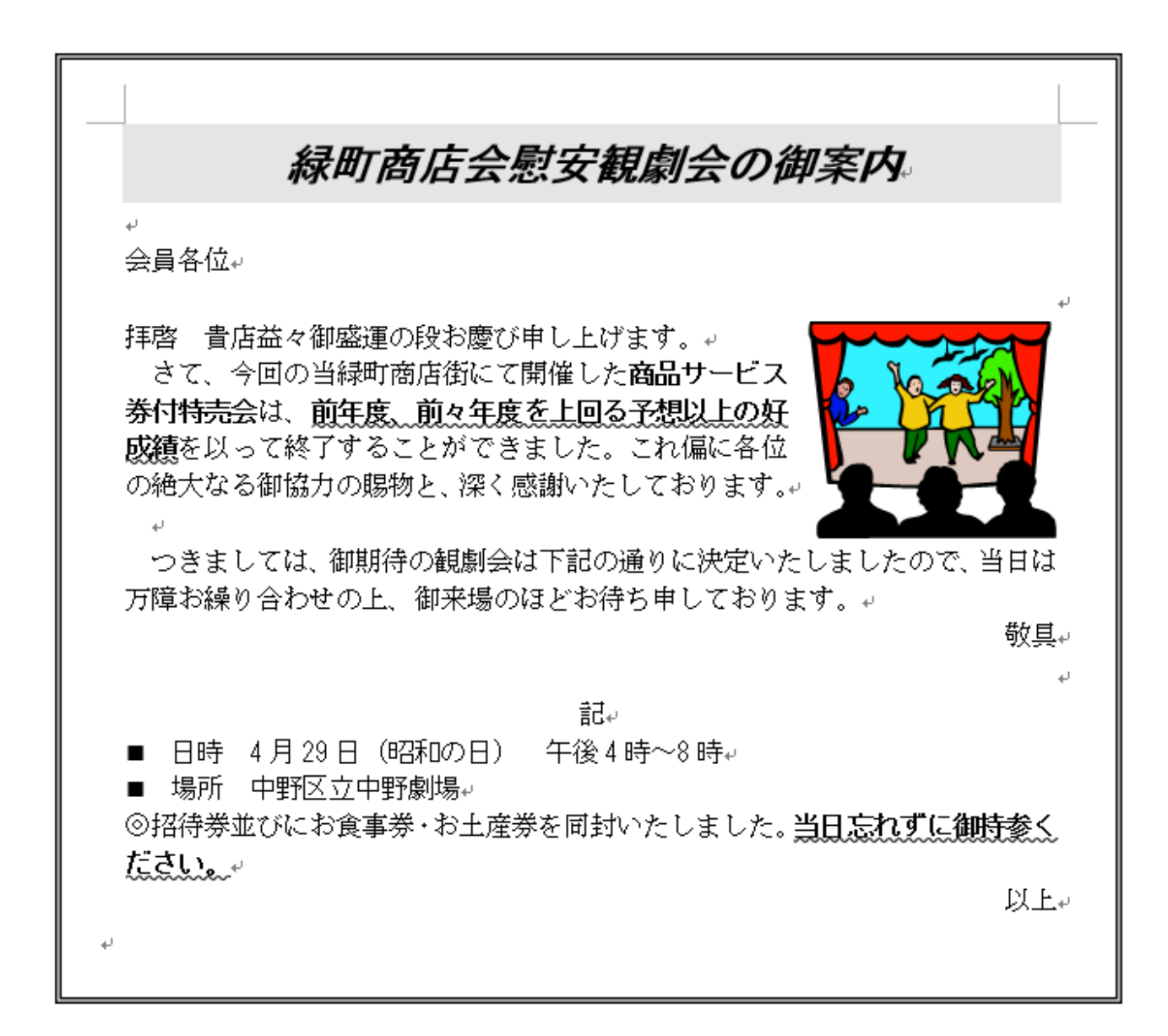

# 5. 印刷

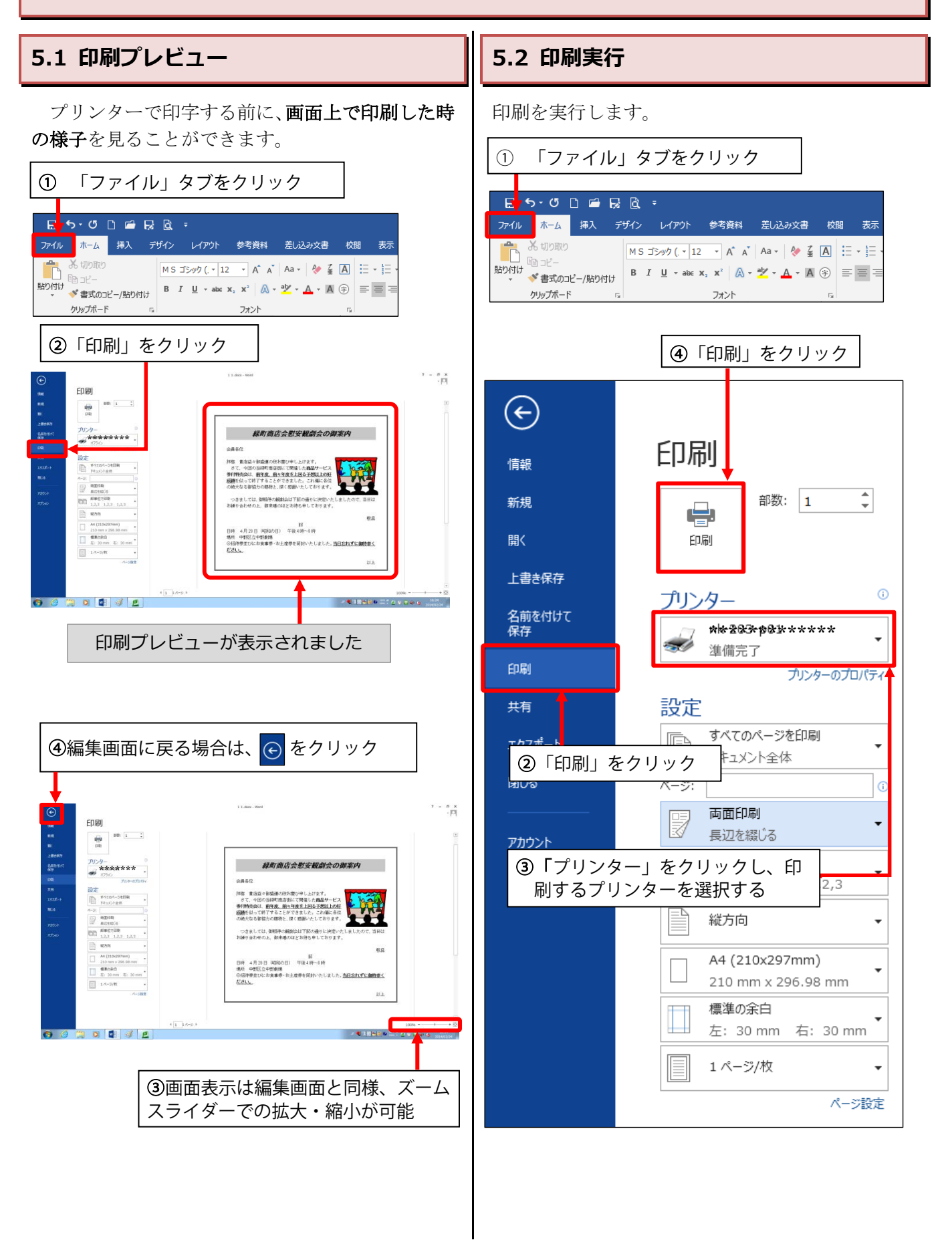

# 6. 付録

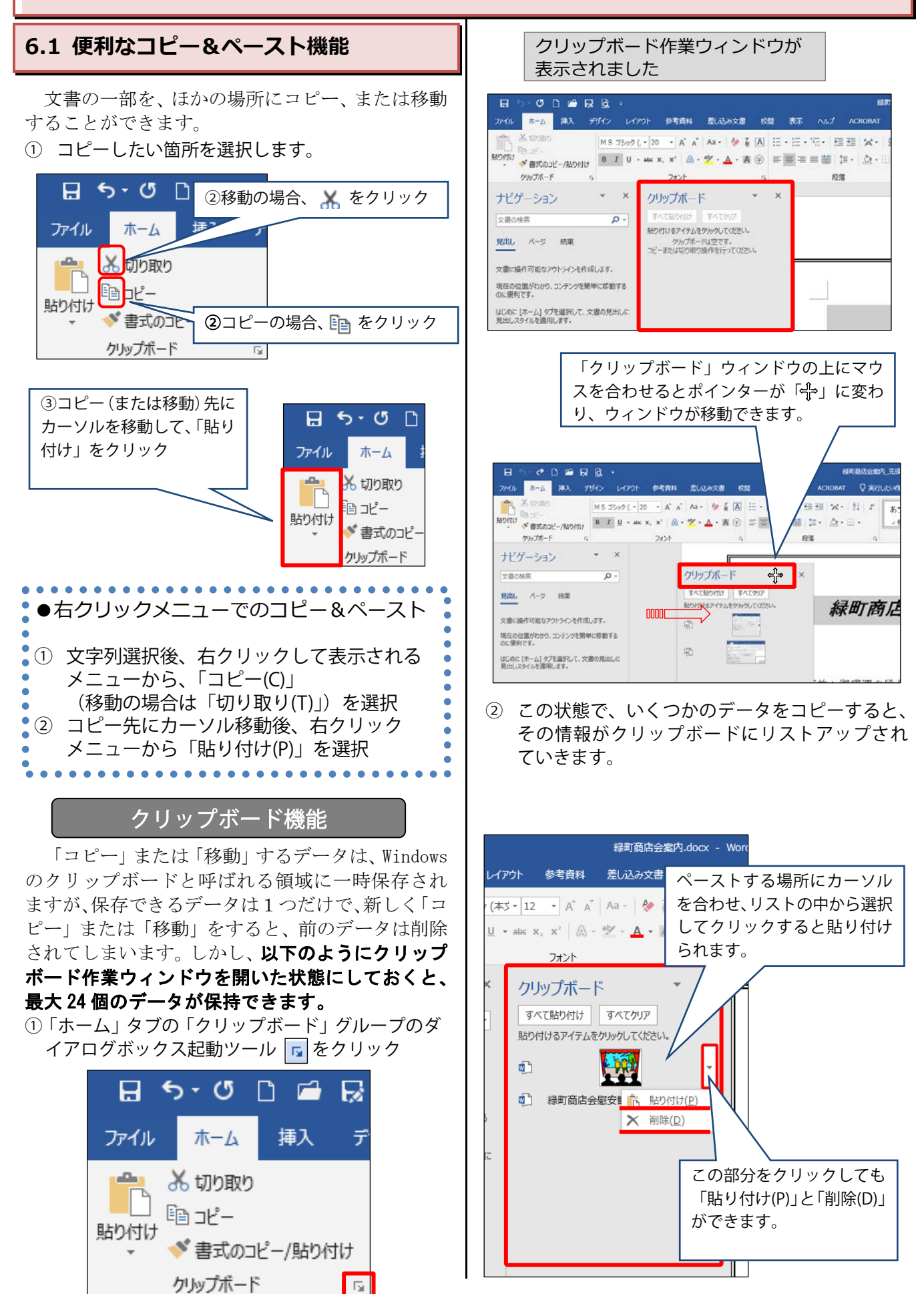

## 書式のみのコピー&ペースト

通常のコピー&ペーストでは「テキスト+書式 (フォントetc)」まるごとを対象としますが、「書 式」のみをコピー&ペーストすることができます。

 ゴシック、太字、下波線の書式をもつ「前年度、 前々年度を上回る予想以上の好成績」の文章の部 分をクリック

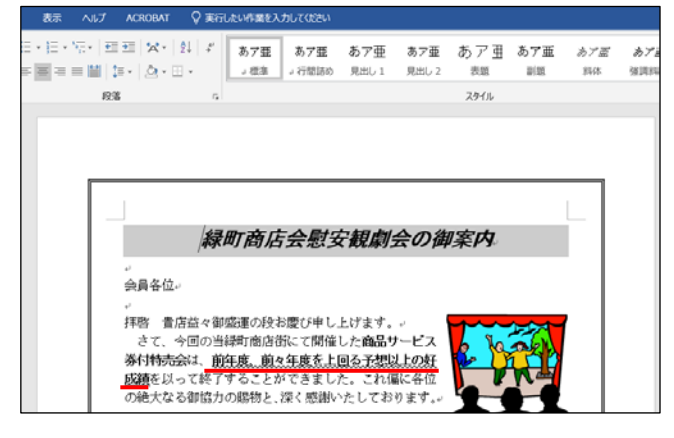

② 文字列選択後、「クリップボード」グループの をクリック

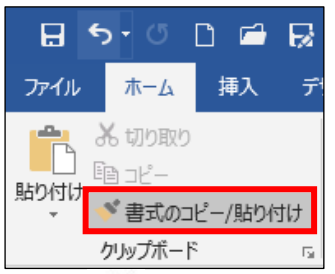

③ ポインターが「 <u>」</u> に変わるので、同じ書式にしたい「当日忘れずに御持参ください。」の部分を選択してドラッグします。

記↓ 日時 4月29日(昭和の日) 午後4時~8時↓ 場所 中野区立中野劇場↓ ◎招待券並びにお食事券・お土産券を同封いたしました。<u>当日忘れずに御持参く</u> ださい。↓

選択した部分の書式が変更されました

\*解除する場合は、もう一度 <br />
を押します(ボタンの色が元に戻ります)。

テキストのみのコピー&ペースト

さらに「テキスト」のみをコピー&ペーストする こともできます。

 「前年度、前々年度を上回る予想以上の好成績」 の文章部分を選択し、「クリップボード」グループ のコピー
 をクリック

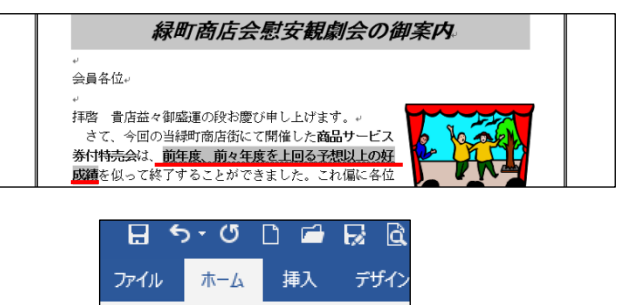

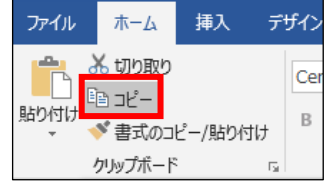

② ペーストする箇所にカーソルを合わせ、「ホーム」 タブの「クリップボード」グループ内「貼り付け」 ボタンの「▼」をクリックし、「形式を選択して貼 り付け(S)」をクリック

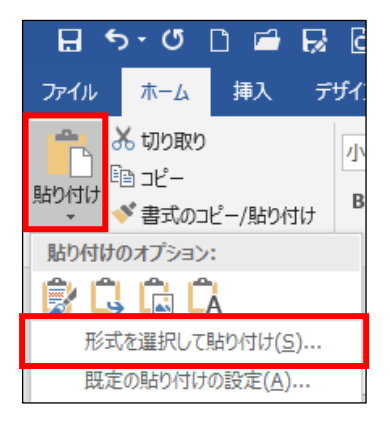

 ③ 「形式を選択して貼り付け」ダイアログボックス が開くので「貼り付ける形式(A)」のところで「テ キスト」を選択し、「OK」をクリック

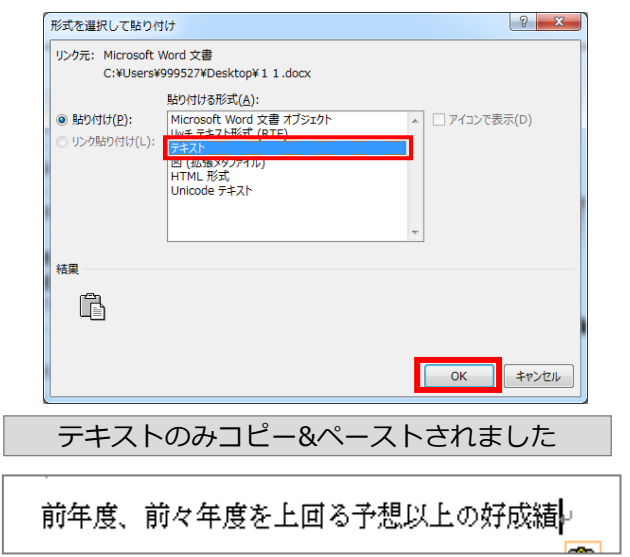

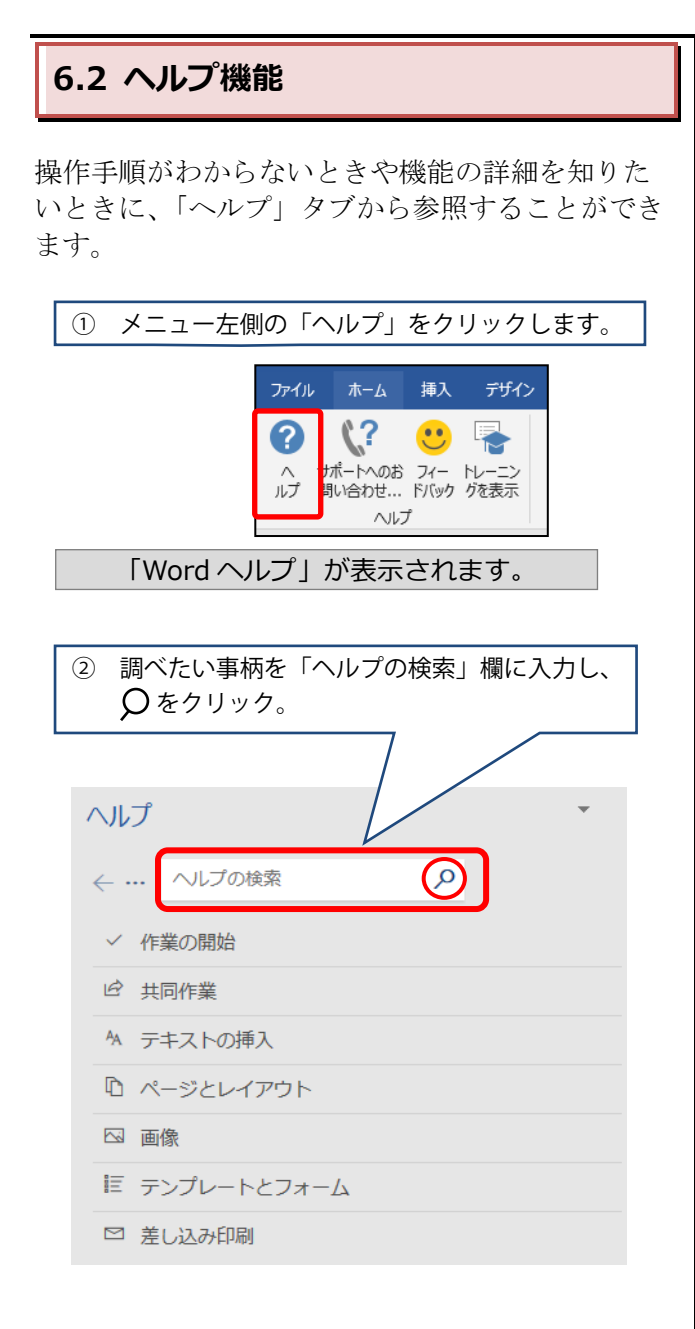

6.3 便利なショートカットキー一覧

| 押すキー              | 操作                           |
|-------------------|------------------------------|
| Ctrl + C          | 選択した項目[文字列, オブジェクト]をコピー      |
| Ctrl + X          | 選択した項目[文字列, オブジェクト]を切り取り     |
| Ctrl + V          | コピーor切り取った項目を貼り付け            |
| Ctrl + S          | ファイルを保存する                    |
| Ctrl + Shift + C  | 選択した文字列の書式をコピー               |
| Ctrl + Shift + V  | コピーした文字列の書式を貼り付け             |
| Ctrl + Z          | 操作を元に戻す                      |
| Ctrl + Y          | 操作をやり直す                      |
| Ctrl + B          | 選択した文字列を太字にする                |
| Ctrl + U          | 選択した文字列をに下線をつける              |
| Ctrl + I          | 選択した文字列を斜体にする                |
| Ctrl + →          | 次の単語の先頭にカーソルを移動              |
| Ctrl + ←          | 前の単語の先頭にカーソルを移動              |
| Ctrl + ↓          | 次の段落の先頭にカーソルを移動              |
| Ctrl +↑           | 前の段落の先頭にカーソルを移動              |
| Ctrl + A          | ファイル内のすべてを選択                 |
| Windowsロゴキー+ D    | 開いているウィンドウをすべて最小化してデスクトップを表示 |
| Alt + Tab         | 別の実行中のプログラムに切り替え             |
| Windowsロゴキー + Tab | 別の実行中のプログラムに切り替え             |